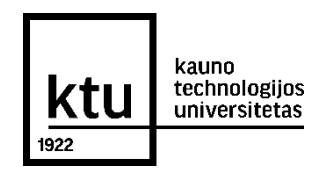

## KTU ELEKTRONINIŲ STUDIJŲ SUTARČIŲ SUDARYMAS

**1.** Jei priėmimo prašymą pildėte **priėmimo informacinėje sistemoje**, prisijunkite prie jos ir pasitikrinkite, ar gavote kvietimą studijuoti. Kvietimas Jums atsiunčiamas ir el. paštu. Jei priėmimo prašymą teikėte **ne priėmimo informacinėje sistemoje**, prisijunkite prie savo el. pašto ir pasitikrinkite, ar gavote kvietimą studijuoti. Greta kvietimo rasite aktyvią nuorodą, kuri Jus nukreips į KTU elektroninių studijų sutarčių sudarymo informacinę sistemą.

**2.** Prisijunkite prie **KTU elektroninių studijų sutarčių sudarymo informacinės sistemos** per priėmimo informacinėje sistemoje arba el. laiške pateiktą nuorodą.

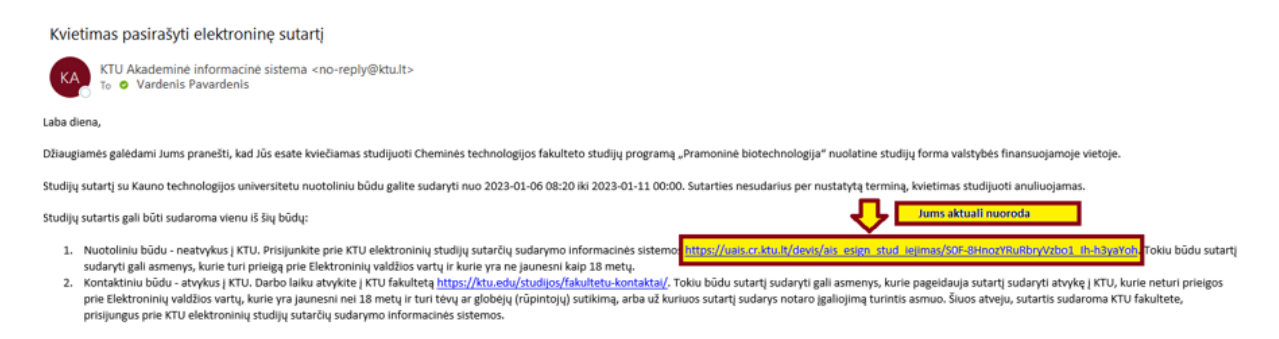

**3.** Pasirinkite, kokiu būdu **patvirtinsite savo tapatybę**. Rekomenduojama tapatybę patvirtinti per Elektroninius valdžios vartus (**A būdu**). Jei to padaryti neturite galimybės, rinkitės tapatybę patvirtinti kontaktiniu būdu (**B būdu**), atvykus į KTU fakultetą, kur KTU administratorius suteiks visą reikalingą informaciją dėl sutarties sudarymo.

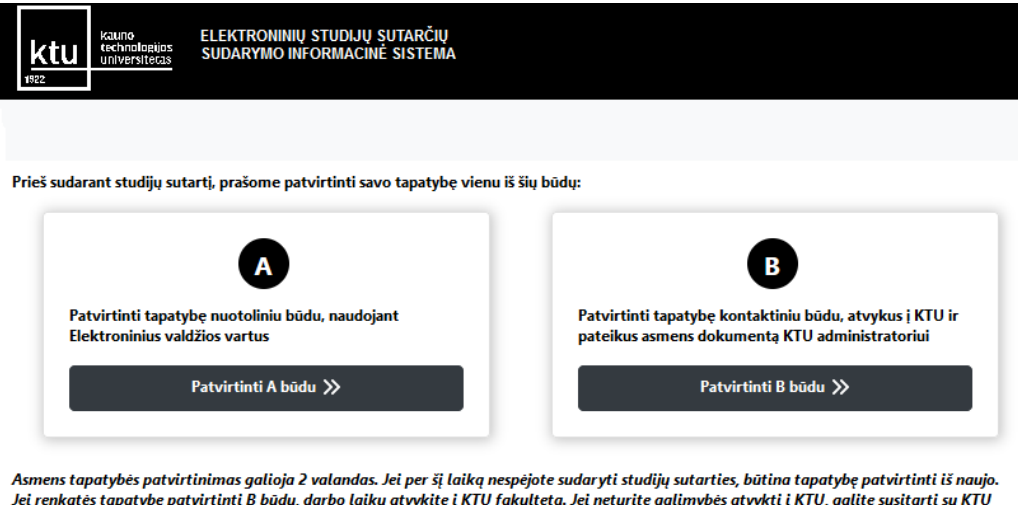

Asmens tapatybės patvirtinimas galioja 2 valandas. Jei per šį laiką nespėjote sudaryti studijų sutarties, būtina tapatybę patvirtinti iš naujo. Jei renkatės tapatybę patvirtinti B būdu, darbo laiku atvykite į KTU fakultetą. Jei neturite galimybės atvykti į KTU, galite susitarti su KTU administratoriumi ir susitikti, naudojant vaizdo ryšio priemonę.

**4.** Jei pasirinkote tapatybę patvirtinti **A būdu**, pasirinkite vieną iš **Elektroninių valdžios vartų** interneto svetainėje nurodytų prisijungimo būdų. **Pastaba**. Tapatybę patvirtinti **A būdu** gali tik pilnamečiai asmenys.

Kauno technologijos universitetas

| r Pradžia         | Cyventojams       | 📥 Verslui    | m Viešajam sektoriu | i e.dokumentai   | Centralizuoti viešieji pirkimai 🕑 | :             |
|-------------------|-------------------|--------------|---------------------|------------------|-----------------------------------|---------------|
| 'radžia → Prisiju | ingti             |              |                     |                  |                                   |               |
| Prisijungima      | as                |              |                     |                  |                                   |               |
| r banką           |                   |              |                     |                  |                                   |               |
| Swedbank          |                   | REDA         | SEB                 | Luminor          | RÁTO                              | =<br>Citadele |
|                   | MEDIO<br>BAN      | CINOS<br>KAS | ŠIAULIŲ 💕 BANKAS    | <b>P</b> paysera |                                   |               |
| elektronine atp   | ažinties priemone |              |                     |                  |                                   |               |

5. Jei pasirinkote tapatybę patvirtinti jungiantis per banką, suveskite prisijungimo duomenis, naudojantis Jūsų turima prisijungimo priemone (Smart-ID ar kt.).

|                                  |                      |                                  |                   | LIT 🗸 Prisijungti 🗲       |
|----------------------------------|----------------------|----------------------------------|-------------------|---------------------------|
| Swedbank 😔                       | Privatiems Verslui   |                                  |                   | Kontaktai Tapkite klientu |
| Kasdienės paslaugos              | Kortelės Pa          | askolos, lizingas Taupymas, Inve | estavimas Pensija | Draudimas Q               |
| Privatiems 🕨 Kasdienės paslaugos | ⊧ ► E. paslaugos     |                                  |                   |                           |
| Prisijunkite su                  |                      |                                  |                   |                           |
| Smart-ID                         | Biometrika/PIN       | Mobile-ID                        | PIN generatorius  | ID-kortelė                |
| Naudotojo ID                     | Isiminti mane 🗸 Pris | sijungti                         |                   |                           |

6. Jei anksčiau esate naudojęsis Elektroninių valdžios vartų paslaugomis, paspauskite "Sutinku", kad Jūsų asmens duomenys būtų perduoti paslaugos teikėjui. Paspauskite "Patvirtinti". Jeigu Elektroninių valdžios vartų paslaugomis naudojatės pirmą kartą, sistema Jūsų paprašys suvesti savo asmens duomenis.

|                  |                                         | - Verslui                           | Trešajam sektoriui             | e.dokumentai            | Centralizuoti viešieji pirkin       | nai 🕑 🛛 Mano me         |
|------------------|-----------------------------------------|-------------------------------------|--------------------------------|-------------------------|-------------------------------------|-------------------------|
| GAVITARNA        | Pranešimai (2)                          | Mano užduotys 🕕                     | Mano profilis                  |                         |                                     |                         |
| Studijų sutarti  | es elektronine forma                    | su Kauno technologij                | os universitetu sudaryma       | S                       |                                     |                         |
|                  | Vardas:<br>Pavardė:                     | VARDENIS                            |                                |                         |                                     |                         |
|                  | El. pašto adresas:<br>Telefono numeris: | priemimo.sistema<br>+370 37 300 007 | @ktu.lt                        |                         |                                     |                         |
|                  | Asmens kodas                            | 00000000000                         |                                |                         |                                     |                         |
|                  | Trumpas aprašymas:                      | Suteikiama galimyb                  | ė sudaryti studijų sutartį ele | ektronine forma         |                                     |                         |
|                  | Paslaugos teikėjas:                     | Kauno technologijo                  | s universitetas                |                         |                                     |                         |
|                  | Kontaktai:                              | Priémimo grupé :                    |                                |                         |                                     |                         |
|                  |                                         | tel.: +370 37 300 00                | 07                             |                         |                                     |                         |
|                  |                                         | mob. tel.: +370 66                  | 5 17 478                       |                         |                                     |                         |
|                  |                                         | el. paštas: priemim                 | o.sistema@ktu.lt<br>Atšaukti   | Patvirtinti             |                                     |                         |
| Spustelėję au    | ikščiau esančią nuoroda                 | ą "Patvirtinti", Jūs patvir         | tinsite, kad sutinkate, jog Jü | isų asmeniniai ar įmonė | s duomenys, kurie yra nurodyti      | aukščiau, būtų perduoti |
| čini trožinini č | aliai - Kauno technolog                 | ijos universitetas. Jei Jü          | is nesutinkate jog Jüsy duo    | menys būtų perduoti šia | ai trečiajai šaliai, spauskite nuor | oda "Atšaukti"          |

**7.** Pasirinkite langelį Nr. 1 "**Asmens duomenų tvarkymas**" ir **patvirtinkite**, kad susipažinote su asmens duomenų tvarkymu KTU.

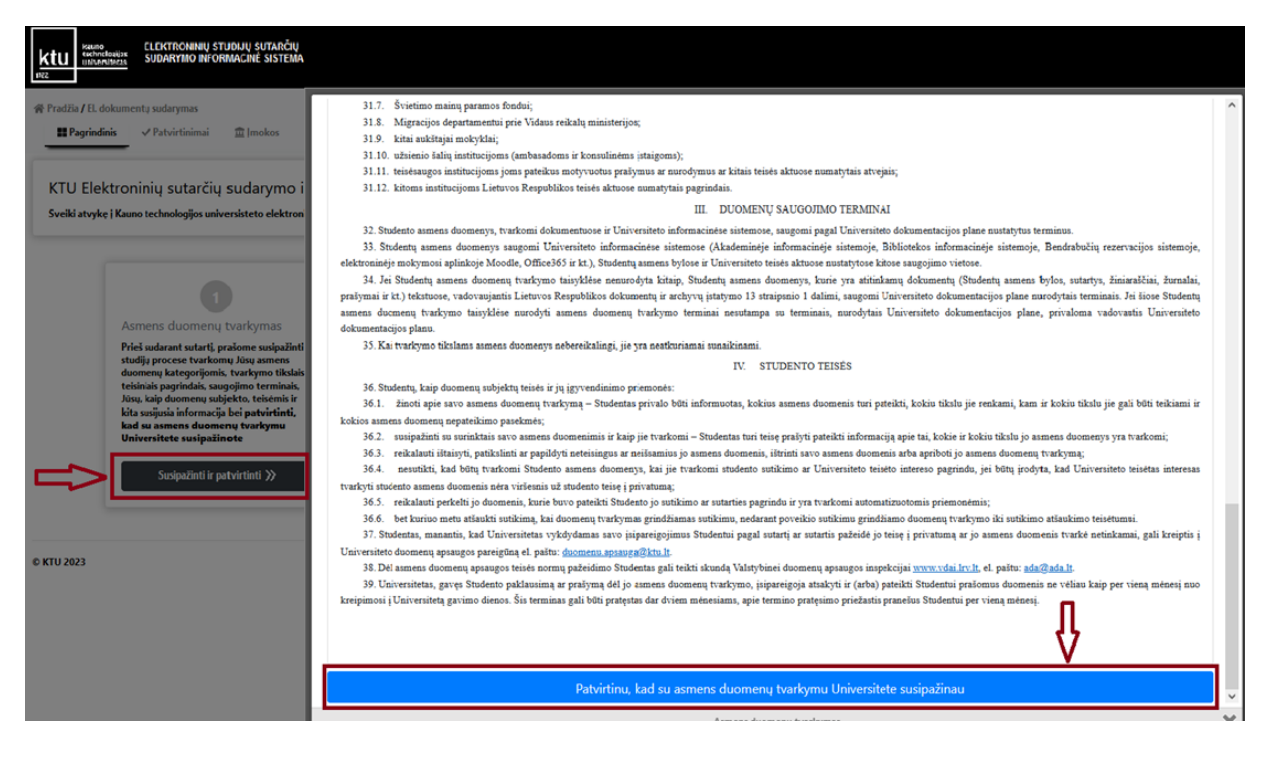

**8.** Prieš sudarant studijų sutartį, sumokėkite registracijos studijoms įmoką. Pasirinkite langelį Nr. 2 "**Įmokos**", spauskite "**Sumokėti**".

| ∰ Pradžia / El. dokumentų sudarymas<br><b>III Pagrindinis</b> ✓ Patvirtinimai   mokos  Sutartys <b>į Pagalba</b>                                                                                                    |                                                                                       |
|----------------------------------------------------------------------------------------------------|---------------------------------------------------------------------------------------|
| KTU Elektroninių sutarčių sudarymo informacinė siste<br>Sveiki atvykę į Kauno technologijos universisteto elektronių sutarčių sudarymo infor                                                                                                    | Ma<br>macine sistemą (ESSS IS). Čia galite peržiūrėti ir sudaryti sutartis el. forma. |
| Asmens duomenų tvarkymas<br>Prieš sudarant sutartį, prašome susipažinti su<br>studijų procese tvarkomų Jūsų asmens<br>duomenų kategorijomis, tvarkymo tikstais,<br>teisiniais pagrindais, saugojimo terminais,<br>Jasu, kaip duomenų subjekto, teitėnimis ir | 2<br> mokos<br>Prieš sudarant sutartį, prašome sumokėti<br>priėmimo įmoką (-as)       |
| kita susijusia informacija bel patvirtinti,<br>kad su asmens duomenų tvarkymu<br>Universitete susipažinote<br>Susipažinti ir patvirtinti >>                                                                                                    | Sumokéti »                                                                            |

9. Sąraše bus matoma įmoka, kurią turite apmokėti. Spauskite "Peržiūrėti".

| Registracijos studijoms įmoka (bakalaurai 1 semestro) | 50 EUR | 2023-01-06 | Neapmokéta | 🟦 Sumokéti | @ Peržiūrėti | ¢ |
|-------------------------------------------------------|--------|------------|------------|------------|--------------|---|
|                                                       |        |            |            |            |              | - |

**10.** Įmokų lange pasirinkite vieną iš 3 variantų:

- "Sumokėti dabar" sumokėti galite pasinaudojus elektronine bankininkyste.
- "**Patvirtinti, kad sumokėta anksčiau**" pasirinkite šį būdą, jei mokėjimą atlikote iki el. sutarties sudarymo, nurodykite, kokiu būdu atlikote apmokėjimą ir išsaugokite pasirinkimą.
- "**Prašyti atleisti nuo mokėjimo**" pasirinkus šį būdą, turėsite pasirinkti punktą, atitinkantį Jūsų individualią situaciją, bei įkelti tai pagrindžiantį dokumentą.

Kauno technologijos universitetas

| radžia / EL dokumentu sudarymas                                                                                 |                                                 |
|----------------------------------------------------------------------------------------------------|-------------------------------------------------|
| III Pagrindinis 🗸 Patvirtinimai 🏦 Imokos 🏦 Sutartys 👔 Pa                                                        | galba                                           |
| mokos duomenys                                                                                                  |                                                 |
| Studentas:                                                                                                    | Mokėjimo kvitas:                                |
| Pavardenis Vardenis                                                                                             | 91122901122                                     |
| tudijų rūšis: Bakalauro 1 kursas                                                                                | Padalinys: 02 Cheminés technologijos fakultetas |
| ruogų torma: Nuosaune<br>itudijų finansavimo pobūdis: Valstybės finansuojama, Valstybės tikslinio<br>inansavimo | Sumokėti iki: 2023-01-06                        |
| šrašyta:                                                                                                    | Sumokėta:                                       |
| iuma: 50,00 Eur                                                                                                 | Suma: — Eur                                     |
|                                                                                                    | Λ.                                              |

11. Pasirinkite langelį Nr. 3 "Sutarties sudarymas elektroniniu parašu", spauskite "Peržiūrėti ir duoti sutikimą". Prieš sudarant el. studijų sutartį, turite patvirtinti, kad sutinkate sudaryti el. studijų sutartį patvirtinimo mygtuku Universiteto informacinėje sistemoje. Atsidariusiame lange paspauskite "Sutinku".

| Kauno<br>technologijos<br>universitetas<br>1922                                                                                                    |                                       |                                                                                                    |                                                 |
|----------------------------------------------------------------------------------------------------|---------------------------------------|----------------------------------------------------------------------------------------------------|-------------------------------------------------|
| Pradžia / EL dokumentų sudarymas ■ Pagrindinis ✓ Patvirtinimai                                                                                                    | a<br>cine sistema (FSSS IS). Čia gali | te peržiūrėti ir sudanti sutartis el. forma.                                                                                                    |                                                 |
| Jenn a vykę jednostechnologijos dinversitetio elektronių sudičiji sudalymo intorma<br>Asmens duomenų tvarkymas<br>Prieš sudarant sutarti, prašome susipažinti su<br>studijų procese tvarkomų kūsų ameni<br>duomenų kategorijomis, tvarkymo tikslais,<br>Jesu, kaip duomenų subjekto, teisėmis ir<br>kita sugijas informačija bei pativitinti,<br>kad su asmens duomenų tvarkymu<br>Universitete susipažinote | Jmokos<br>Prieš sudar<br>priemimo j   | Bersance acterijų strati ys (ktor ir stratechius) stata onios ktor<br>elektroninių sutarčių sudarymo informacinėje sistemoje (ESSS IS) ir<br>pasirašomos elektroniniu parašu (patvirtinimo mygtuko paspaudimu<br>ESS IS), laikant tokį pasirašymą lygiaverčiu ranka padėtam parašui.<br>Studijų sutarties originalas – įrašai ESSS IS, kuriuos sudaro sutarties<br>tekstas ir sustarties šalių parašų metaduomenys, jų kopija gali būti<br>atsiųsta ir išsisaugota asmeniniame el. įrenginyje. Trišalės studijų sutartys (KTU, kita organizacija, studentas) KTU<br>elektroninių sutarčių sudarymo informacinėje sistemoje (ESSS IS) ir<br>pasirašomos kvalifikuotu elektroniniu parašu. Galutinė visų šalių<br>pasirašyta ir užregistruota sutartis, išsiunčiama el. paštu ir saugoma<br>KTU Dokumentų ir procesų valdymo sistemoje. | ↑ oniniu<br>tvirtinti,<br>; studijų<br>ersiteto |
| © KTU 2023                                                                                                    |                                       | Sutikimas                                                                                                    | ×                                               |

Kauno technologijos universitetas

**12.** El. studijų sutarties sudarymui rinkitės langelį Nr. 4 "**Sutartys**". Spauskite "**Peržiūrėti ir sudaryti**".

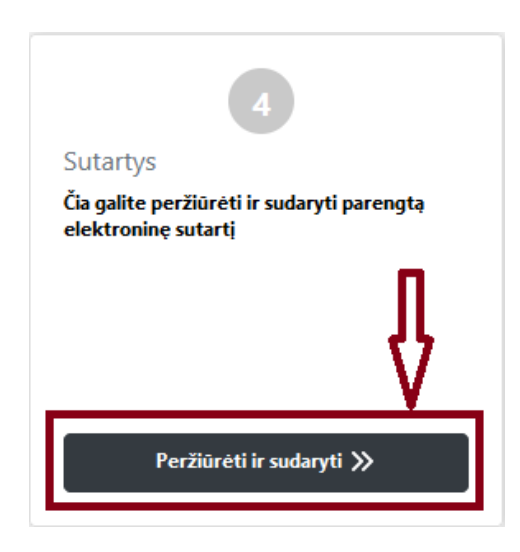

13. Pasirinkite Jums paruoštą sutartį, paspauskite "Peržiūrėti".

|--|

**14.** Jeigu studijuosite valstybės nefinansuojamoje vietoje, sistema Jūsų paprašys pasirinkti sutarties apmokėjimo būdą. Jeigu studijuosite valstybės finansuojamoje vietoje, šį žingsnį praleiskite.

| ktuu kano suo suo suo suo suo suo suo suo suo su                                                        |                                                                                                    |                                                 |
|----------------------------------------------------------------------------------------------------|----------------------------------------------------------------------------------------------------|-------------------------------------------------|
| Pradžia / El. dokumentų sudarymas  Pradžia / El. dokumentų sudarymas  Pradžia / El. dokumentų sudarymas | - The sector                                                                                                    | Vardenis pavardenis (00000)#tsijungti@)#LT   EN |
| Surantino Pater uninar M mokos                                                                          | 1 Pagatoa                                                                                                    |                                                 |
|                                                                                                    | Sutarties pasirašymas<br>Sutarties pasiralymo lakotarpic nuo 2023-01-25 16:23 iki 2023-01-30 00:00.                                                                                                    |                                                 |
|                                                                                                    | 03                                                                                                    |                                                 |
|                                                                                                    | Sutarties apmokėjimo pasirinkimas<br>© – Via semestro įmoką - per pimąsias 20 semestro denų (pirmajame semestre), ir kli semestro antro mėnesio 10 dienos lantrajame ir velesnikose semestruose.)<br>© – Semestro įmoką dalimia k 3: studijų įmokos saunokėti per pimąsia 20 semestro denų ir 60 % studijų įmokos – ak semestro betvitori menėsio 10 dienos (pimajame semestre), ir 40 % studijų<br>mokos saundeti iš iksmestro auto menestro io 10 dienos i 60 % studijų intokas – siki semestro botivinos menistruose) |                                                 |
|                                                                                                    | BeX Next                                                                                                    |                                                 |
| © KTU 2023                                                                                              |                                                                                                    |                                                 |

**15.** Prieš sudarant el. studijų sutartį, kviečiame pasitikrinti, ar sutartyje nurodyti teisingi Jūsų duomenys. Pažymėkite, kad susipažinote su sutarties sąlygomis ir sutinkate jų laikytis. Spauskite "**Toliau**".

| 35. Šalys, sudarydamos šią Sutartį, patvirtina, kad šios Sutarties turinys joms yra s | ruprantamas, aiškos ir atitinka šalių žireikitą valią.<br>X. ŠALIŲ PARAŠAI | *     |
|---------------------------------------------------------------------------------------|----------------------------------------------------------------------------|-------|
| 🗆 Patvirtinu, kad su sutarties sąłygomis susipažinau ir įsipareigoju jų laikytis.     |                                                                            |       |
| Atgal                                                                                 |                                                                            | oliau |

## 16. Atsidariusiame lange spauskite "Pasirašyti"

Email: priemimo.sistema@ktu.lt

Parašo būsena: Laukiama parašo

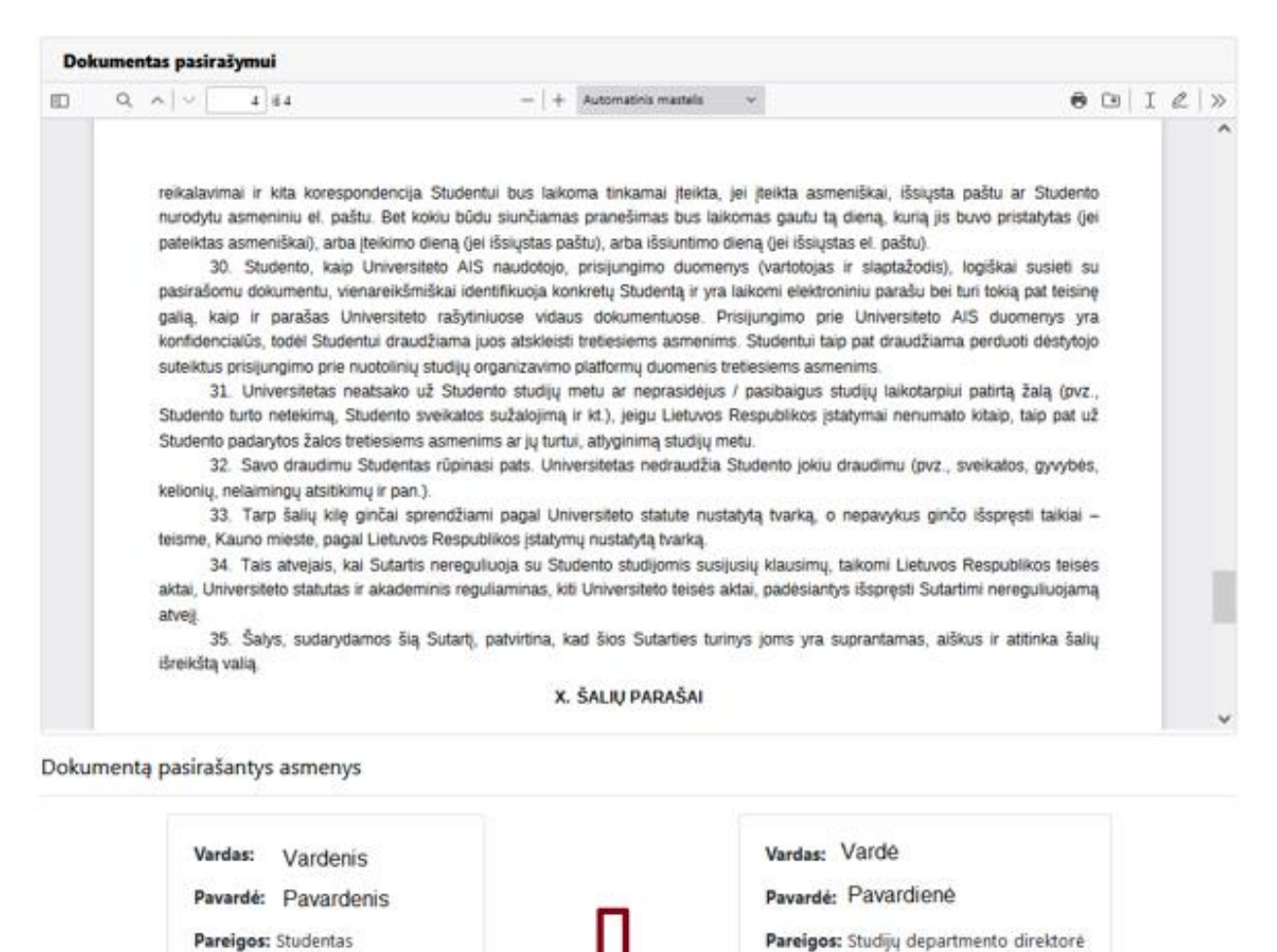

**16.1.** Jeigu teikėte prašymą ir gavote kvietimą studijuoti jungtinėje su Lietuvos sveikatos mokslų universitetu magistrantūros studijų programoje "Medicininė chemija", vadovaukitės žemiau pateiktu trišalės studijų sutarties sudarymo pavyzdžiu.

🎍 Pasirašyti

Atšaukti pasirašymą

Parašo būsena: Laukiama parašo

Atsidariusiame lange pasirinkite dokumento pasirašymo priemonę, užpildykite prašomus laukelius. Paspauskite "**Pasirašyti**"

| Dokumentas                                 | Dokumento ESD_716.pdf pasirašymas                                                                                                    |                                                                                                    |                                                      |    |   |    |
|--------------------------------------------|----------------------------------------------------------------------------------------------------|----------------------------------------------------------------------------------------------------|------------------------------------------------------|----|---|----|
| Formatas                                   | PDF-LT – Lietuvos standartą atitinkantis dokumentas                                                                                                    | (PDF)                                                                                                    |                                                      |    |   |    |
|                                            | Papildo                                                                                                    | ma informacija                                                                                                    |                                                      |    |   | 0  |
| Pasirašantys asmen                         | ys                                                                                                    |                                                                                                    |                                                      |    |   |    |
| Yardenis Pavarde                           | nis                                                                                                    |                                                                                                    | Trūksta parašo                                       |    |   |    |
| <ul> <li>Vardenis Pavarde</li> </ul>       | enis                                                                                                    |                                                                                                    | Trūksta parašo                                       |    |   |    |
| <ul> <li>Vardenis Pavarde</li> </ul>       | enis                                                                                                    |                                                                                                    | Trūksta parašo                                       |    |   |    |
| Dokumento turinys                          |                                                                                                    |                                                                                                    |                                                      |    |   |    |
|                                            |                                                                                                    |                                                                                                    |                                                      |    |   |    |
| Q ESD_716.pat (0.1 MB)                     |                                                                                                    |                                                                                                    |                                                      |    | - |    |
|                                            | 4 iš 4 — + Au                                                                                                    | tomatinis mastelis 🗸                                                                                                    |                                                      | 80 |   | >> |
| teisme,<br>3<br>aktai, Ui<br>3<br>atitinka | <ol> <li>Kauno mieste Lietuvos Respublikos įstatymų nustatyti</li> <li>Tais atvejais, kai Sutartis nereguliuoja su Studen</li> <li>niversitetų statutai ir kiti teisės aktai, padėsiantys išspr</li> <li>Šalys, sudarydamos šią Sutartį, patvirtina, kad</li> <li>Šalių išreikštą valią.</li> </ol> | a tvarka.<br>to studijomis susijusių klausimų, taikomi Lie<br>ęsti Sutartimi nereguliuojamą atvejį.<br>šią Sutartį perskaitė, jos turinys Šalims yra | tuvos Respublikos teisės<br>a suprantamas, aiškus ir |    |   |    |
|                                            | X. ŠALIŲ REI                                                                                                    | KVIZITAI IR PARAŠAI                                                                                                    |                                                      |    |   |    |
| Kaun                                       | o technologijos universitetas                                                                                                    | Lietuvos sveikatos mokslų univ                                                                                                    | ersitetas                                            |    |   |    |
| Juridir                                    | nio asmens kodas: 111950581                                                                                                    | Juridinio asmens kodas: 3025369<br>Adresas: Kaupas, A. Mickevičiaus                                                                                  | 39<br>g 9 J T-44307                                  |    |   |    |
| Adres                                      | as: Kaunas, K. Donelaicio g. 73, L1-44249<br>Ir (8.37) 300.000                                                                                                    | Tel. Nr. (8 37) 327 201                                                                                                    | g. 5, ET 4607                                        |    |   |    |
| El. p.                                     | ktu@ktu.lt                                                                                                    | El. p. rektoratas@lsmuni.lt                                                                                                    |                                                      |    |   |    |
| Pacir                                      | ačantie aemun:                                                                                                    | Paciračantic acmuo:                                                                                                    |                                                      |    |   | ~  |
|                                            |                                                                                                    |                                                                                                    |                                                      |    |   |    |
| Dokumen <u>to</u> pasiraš                  | ymas 🚽 🖌                                                                                                    |                                                                                                    |                                                      |    |   |    |
| Dokumento pasiraš                          | ymas                                                                                                    | emone                                                                                                    |                                                      |    |   |    |
| Dokumento pasiraš                          | ymas Ustine kortele arba USB laikmena "Smart-ID" pri                                                                                                    | emone                                                                                                    |                                                      |    |   |    |
| Dokumento pasiraš<br>"Mobile-ID" priemone  | ymas<br>Iustine kortele arba USB laikmena<br>Asmens kodas                                                                                                    | emone                                                                                                    |                                                      |    |   |    |

**17.** Jūsų sutartis sėkmingai pasirašyta. Sutartį galite peržiūrėti ir atsisiųsti paspaudę pasirinkimą "**Sutartys**".

| Sutarties registracijos numeris ir data | Sutarties būsena    | Veiksmai   |
|-----------------------------------------|---------------------|------------|
| 2022/4053, 2023-01-06                   | Pasirašyta Studento | Peržiūrėti |

**18.** Universiteto atstovas Jūsų sutartį pasirašys per 2 darbo dienas. Galutinę pasirašytą sutartį galėsite rasti prisijungę prie KTU elektroninių studijų sutarčių sudarymo informacinės sistemos arba prisijungę prie KTU akademinės informacinės sistemos.

## Linkime sėkmingų studijų Kauno technologijos universitete!

Parengė Studijų departamentas, priemimo.sistema@ktu.lt